### Bezpečnostní ustanovení:

Montáž se smí provádět pouze v suchém vnitřním prostředí

Regulace musí být dle místních předpisů oddělitelná obou pólovým dělícím zařízení od sítě (zástrčka/zásuvka nebo 2polový jistič).

Před instalaci nebo elektrickým zapojením musí být regulace plně odpojena od napětí a před zapojením jištěna. Nikdy nezaměňujte nízkonapěťové připojení pro čidla s přípoji 230V. V tomto případe je možné trvalé poškození přístroje a čidel, včetně nebezpečí úrazu vysokým proudem.

Solární soustavy dosahují vysokých teplot, proto vzniká nebezpečí požáru nebo popálenin. Dbejte pozornosti při montáži teplotních čidel!!

Z bezpečnostních důvodů, smí soustava zůstávat v ručním režimu jenom pro testovací účely. V tomto režimu se nehlídají žádné maximální teploty ani funkce čidel.

Bezproblémový provoz nebude možný, pokud regulace nebo připojené prostředky vykazují viditelná poškození, nejsou plně funkční nebo byly uskladněny delší dobu v nevyhovujících podmínkách. Pokud se toto stane, je nutné tyto zařízení odpojit z provozu a zabezpečit jejich rychlou výměnu.

Maximální indukční zatížení pro výstupy čerpadlo 1,2 je 195W.

Maximální zatížení pro výstupy ventilů 1,2 je 20W.

Před instalací je nutné mít prostudovaný montážní manuál.

#### Rychlé připojení:

#### Lokální přístup:

- 1. Odkryjeme vrchní víko regulace a s WiFi switch nastavíme takto: AP=ON; STA=OFF.
- 2. Pomocí telefonu nebo notebooku se připojíme k WiFi, kterou vysílá regulace např.

Solarni\_jednotka-xxxxxxx (písmena xxx značí unikátní identifikační číslo, které slouží jako přihlašovací údaje na portálu vzdáleného přístupu <u>www.energyface.eu</u>. Viz níže kapitola "Vzdálený přístup"). *Heslo k WiFi*: energyface

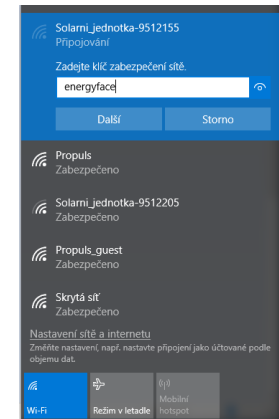

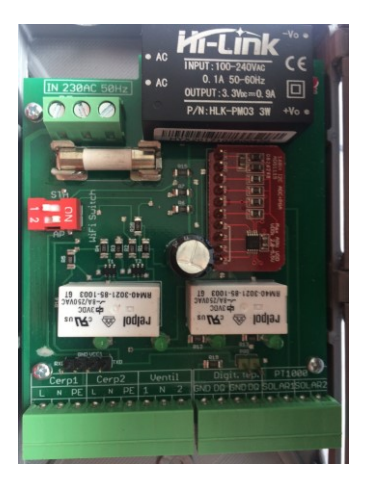

- Otevřeme internetový prohlížeč (např. Opera, Firefox, Safari atd...)
- Do adresního řádku napište: 10.0.10.1 Uživatel se přihlásí kliknutím na tlačítko "Uživatel" Montážník se přihlásí kliknutím na tlačítko Montážník a následně zadá heslo.

Přihlašovací údaje pro montážníka jsou uvedeny v montážním návodu.

|           | (200) C 4, 70000 |              |      |  |  |  |
|-----------|------------------|--------------|------|--|--|--|
| Řídící je | dnotka solární   | ho systému 🤴 | face |  |  |  |
|           | Přihl            |              |      |  |  |  |
|           | Uživatel         | Montážník    |      |  |  |  |
|           | heslo            |              |      |  |  |  |
|           | Odesk            | at dotaz     |      |  |  |  |

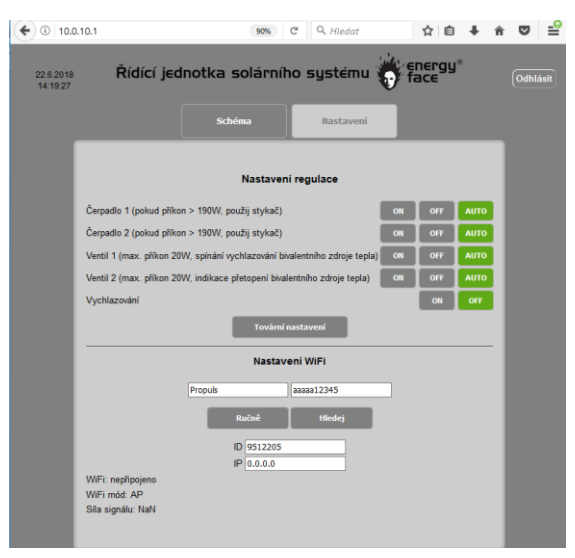

## Vzdálené připojení:

5.

6.

Klikněte na kartu "Nastavení"

v montážním návodu kap. 4.3).

dojde k uložení.

- 1. Odkryjeme vrchní víko regulace a switch WiFi nastavíme takto: AP=ON; STA=ON.
- Pokud byl pokus o připojení úspěšný, regulační jednotka začne komunikovat se vzdáleným přístupem na www.energyface.eu

(pro rozšířené nastavení je třeba být přihlášen pomocí přihlašovací údajů s rozšířenou pravomocí, které jsou uvedeny

V nastavení WiFi vyhledejte vaší WiFi síť a zadejte platný heslo.

Jméno WiFi můžete napsat i ručně, editováním textového pole

"jmeno" (název WiFi) a "heslo" (heslo WiFi). Tlačítkem "Ručně"

 Do přihlašovací tabulky zadejte ID svého zařízení (je napsané na kartonové krabici, ve kterém regulace byla dodána, též je součástí názvu WiFi solární jednotky např. Solární\_Jednotka-123456, v tomto případě je ID regulace 123456.) Jako heslo napište: 1234.

| ₿ www.energyfac | æ.eu/login.html |         | Q Hledat | nergi | în<br>y® |
|-----------------|-----------------|---------|----------|-------|----------|
| Ridici          |                 | Dřibláč | opí      | ace   |          |
|                 | ID              | Fillias | em       |       |          |
|                 | heslo           |         |          |       |          |
|                 | 1650            | Přihlás | it       |       |          |

## Řešení problému

- Mé zařízení nevidí síť Solarni\_Jednotka-xxxxxx
  Možné řešení: Zkontrolujte, zda WiFi switch má polohu AP=ON. Pokud problém setrvává, odpojte regulaci od napájení po dobu alespoň 10s. Zkuste zapnout a vypnout vaše připojení WiFi na vašem zařízení.
- Jsem připojený k regulaci, ale po zadání adresy 10.0.10.1, není nic nalezeno.
  Možné řešení: Zkontrolujte, zda nedošlo k odpojení WiFi spojení mezi vašim zařízením a regulací. Pokud je nestabilní připojení v režimu STA=ON, může docházet k častým výpadkům při připojení v režimu AP=ON.
  Problém může vyřešit přepnutí WiFi switch na režimy AP=ON; STA=OFF nebo zlepšení pokrytí domácí WiFi.
- 3. Jsem připojený k regulaci, přihlásil jsem se v přihlašovací tabulce, na obrazovce se mi již několik minut točí kolečko a nic dalšího se neděje.

Možné řešení: Pravděpodobně používáte starý webový prohlížeč, který nepodporuje komunikaci Websocket. Použijte jiný webový prohlížeč nebo si aktualizujte stávající.

## **Režimy WiFi**

Režimy WiFi se nastavují pomocí dip switche, který je umístěný na desce plošného spoje

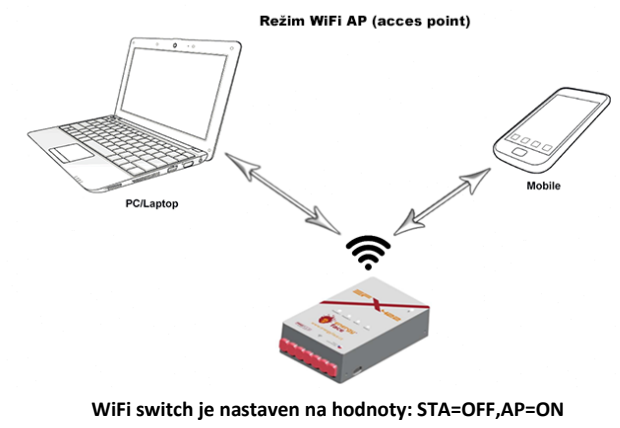

url: 10.0.10.1

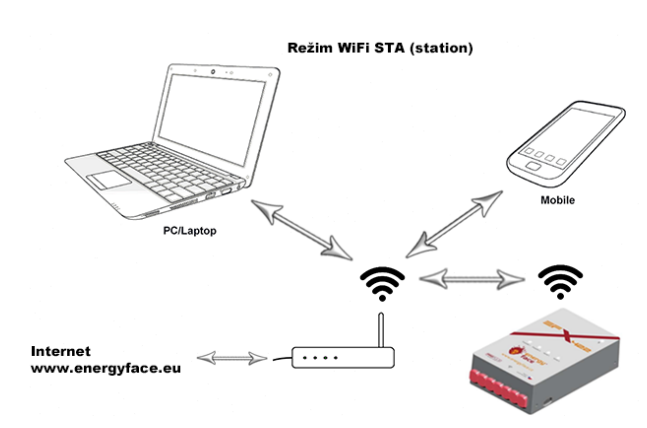

WiFi switch je nastaven na hodnoty: STA=ON,AP=OFF url: www.energyface.eu

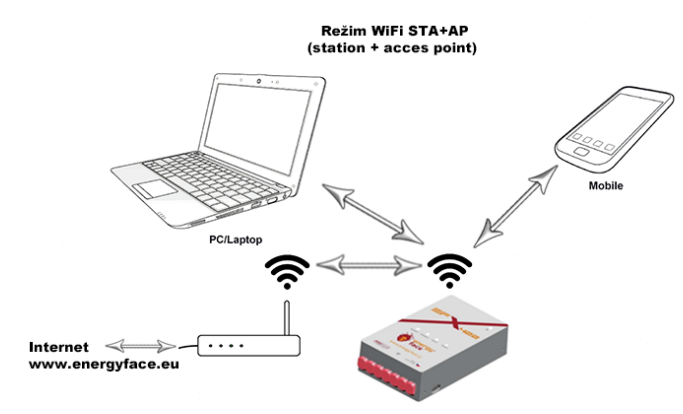

WiFi switch je nastaven na hodnoty: STA=ON,AP=ON

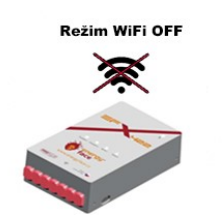

WiFi switch je nastaven na hodnoty: STA=OFF,AP=OFF

# Zjednodušené vnitřní zapojení

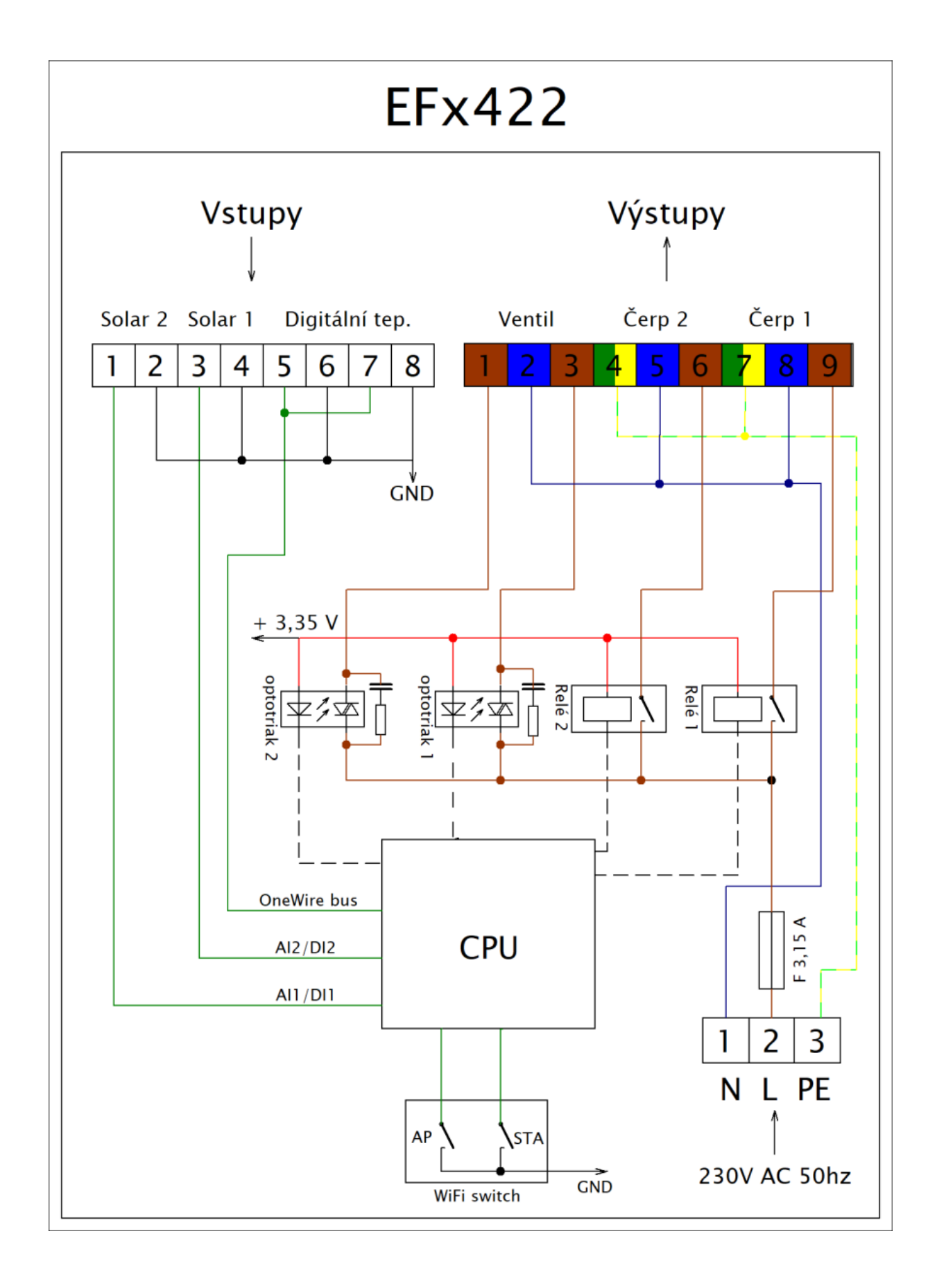